## **DIRECTIONS FOR PRINTING FORMS FOR THE NATIONAL TOURNAMENT**

All of the required forms for the NCVF National Tournament will be pre-filled with information from the NCVF Registration system. It is important that ALL information on the NCVF Registration system is correct as well as complete prior to printing any forms. Failure to do so will result in you having to repeat the process.

Users that are managing a team must first select the team members that will be competing on each team before any forms can be printed. If you attempt to print the forms prior to selecting team members, blank forms will be created.

The data on each form is pre-filled from the NCVF Registration system. **HANDWRITTEN CORRECTIONS OR ADDITIONS** to forms will not be accepted for registration. All changes to data must be entered into the system and printed out. Failure to follow these directions will delay the registration process before and during the check in process.

Sign into the system using your user name and password.

| User Name:<br>Password: | Log In           |   |  | Home | Register | Help | Contact |
|-------------------------|------------------|---|--|------|----------|------|---------|
| Remembe                 | er me next time. | n |  |      |          |      |         |

From the Team Rep menu, click on the link to "Register for 2010 Nationals".

The teams that you currently manage should also appear on your menu.

| NC<br>Your On                        | VF VOLLI<br>line Source for Men's and                                                     | EYBALL<br>d Women's Collegiate Club Volleyball                                                                                |
|--------------------------------------|-------------------------------------------------------------------------------------------|----------------------------------------------------------------------------------------------------|
|                                      |                                                                                           | Home School Team Roster Help Contact Logo                                                                                     |
| Tear                                 | n Rep Menu                                                                                |                                                                                                    |
| Please se<br>Register                | elect team you want to mana                                                               | age or click the add team link below.                                                                                         |
|                                      | Name                                                                                      | Status                                                                                                    |
| Select                               | Red Oak College A                                                                         | INACTIVE_PAYMENT_REQUIRED                                                                                                    |
| <u>Select</u>                        | Red Oak College B                                                                         | INACTIVE_PAYMENT_REQUIRED                                                                                                    |
| If you ma<br>user acco<br>below if t | nage other teams for your c<br>unt/login. Please select the<br>he team does not appear in | lub, you may associate another team with your existing<br>team that you want to manage or click the add team lin<br>the list. |

Add a Team

Click on the '<u>Roster & Forms'</u> link for the teams' hyperlink to complete the rosters and print the forms.

## **NCVF VOLLEYBALL**

Your Online Source for Men's and Women's Collegiate Club Volleyball

Home School Team Roster Help Contact Logout

### **Register for Nationals**

Below is a list of teams registered for nationals and the status of the registration process.

|                               | Name                                | Registration<br>Date    | Payment<br>Received Date | Entry Complete<br>Date | Invoice                       |
|-------------------------------|-------------------------------------|-------------------------|--------------------------|------------------------|-------------------------------|
| Roster &<br>Forms             | Red Oak<br>College A                | 2/1/2010                |                          |                        | <u>20100201-2313</u><br>-1044 |
| <u>Roster &amp;</u><br>Forms  | Red Oak<br>College B                | 2/1/2010                |                          |                        | 20100201-2316<br>-1045        |
| Create Invoice                | )                                   |                         |                          |                        |                               |
| Below is a li<br>register the | ist of available<br>m for nationals | e teams from your<br>3. | school. Click the        | select button if yo    | ou would like to              |

No more teams found for your School.

The first section is the 'Current Tournament Roster' and lists all players that are currently registered on the team roster for the selected team.

If a player will not be attending the national tournament, click on the delete (X) button on the right side of the page to remove the player. This will not alter your current NCVF season roster for other purposes and tournaments. It will not delete the player from your team. It only eliminates them from being on the **NATIONAL TOURNAMENT ROSTER**.

The second section is the 'Available Players' and lists additional available players from the same institution that may be added to the selected team's national tournament roster. Players will only appear on one roster so it is important to select the correct players.

In order to move players from the 'Available Players List' to the 'Tournament Roster', you can select the checkbox for one or multiple players and click "Add Players to Roster" button. These players will be added to the Tournament Roster.

Once the roster is completed, click each of the required forms, complete and sign forms and ship to USA volleyball. Again, rosters must be completed prior to printing any forms. If there are changes to player information on the forms, information must be updated on the NCVF Registration system and then the appropriate form reprinted.

Team reps may check online for the status of the forms as part of the registration process.

# NCVF VOLLEYBALL

Your Online Source for Men's and Women's Collegiate Club Volleyball

Home School Team Roster Help Contact Logout

## **Current Tournament Roster**

| <u>First</u> | <u>Last</u> | Jersey Number | Position                    | <u>Year</u> | <u>Credits</u> | Delete |
|--------------|-------------|---------------|-----------------------------|-------------|----------------|--------|
| 🥖 Brandon    | Havens      | 4             | Right Side                  | Junior      | 15             | *      |
| 🥖 Kevin      | Farina      | 12            | Libero/Defensive Specialist | Freshman    | 15             | *      |
| 🥖 Joe        | Thomason    | 14            | Right Side                  | Senior      | 12             | *      |
| 🥖 Chris      | McKenna     | 17            | Setter                      | Junior      | 15             | *      |
| 🥖 Eric       | Raffin      | 11            | Right Side                  | Senior      | 12             | *      |
| 🥖 Sam        | Gross       | 16            | Outside                     | Freshman    | 15             | *      |
| 🥖 GG         | LL          | 2             | Outside                     | Freshman    | 16             | *      |
| 🥖 Jon        | Lee         | 10            | Outside                     | Freshman    | 15             | *      |
| 🥖 Brad       | Cameron     | 1             | Libero/Defensive Specialist | Senior      | 12             | *      |

#### **Available Players**

| l          | First                    | <u>Last</u> | <u>Jersey Number</u> | Position                    | <u>Year</u> | Credits |
|------------|--------------------------|-------------|----------------------|-----------------------------|-------------|---------|
| E          | Brandon                  | Poindexter  | 9                    | Middle                      | Sophomore   | 15      |
|            | Will                     | McCabe      | 3                    | Setter                      | Sophomore   | 15      |
| E K        | Kenny                    | Miller      | 2                    | Libero/Defensive Specialist | Sophomore   | 17      |
|            | Mark                     | Portman     | 6                    | Middle                      | Sophomore   | 17      |
|            | Eric                     | Muldowney   | 5                    | Libero/Defensive Specialist | Senior      | 12      |
| <b>•</b> 9 | Steve                    | Fuller      | 7                    | Outside                     | Senior      | 12      |
|            | Dave                     | Watsula     | 13                   | Setter                      | Junior      | 15      |
| Add F      | Gustavo<br>Players to Re | Diaz        | 8                    | Middle                      | Sophomore   | 15      |

#### **Required Forms**

Players should be added to rosters before forms are printed. Player information will be prepopulated to all forms after they have been added to the roster.

NCVF Code of Conduct NCVF Medical Waiver USAV Code of Conduct USAV Limited Membership USAV Limited Membership - Coaches & Team Reps The forms will open in a separate window and pre-fill the information for each member of the team.

Sample NCVF Code of Conduct form. Each participant must sign and date the form for it to be complete.

#### F National Collegiate Volleyball Federation Code of Conduct a describe expected behavior for all players, These esticited at a university-outgot assume a day is conduct themselves and their term in a manual compatible with their kostel yrappenet and the second provided and the second provided and the se to conduct themser-re expected to act in s acknowledge that th all teams shall designate a Team Representative who shall be responsible to timely communicate all NCVF Code of Conduct related matters to heir teams, players and applicable participants, and to all NCVF recognized communicates, player representatives, school officials and others. All participants will conduct themselves with honor and dignity. This in or loss, working for the good of the team, and applanding the efforts of tea des playing volleyba III CODI THE CODE 1 Participants of lastic 1 Participants of lastic 2 Participants of lastic 3 Participants of lastic 3 Participants of lastic 4 Participants of lastic 4 Participants of lastic 5 Participants of lastic 5 Participants of lastic 6 Participants 6 Participants 6 Participants 7 Participants 7 Participants 8 Participants 8 Participants 9 Participants 9 s alcohol while participating in any NCVP Event. State laws prohibit the use of alcohol by anyo meanitable with at experiment with any 2002<sup>2</sup> minimal immediate, never we other to advant, any protocid at minimal one mappinghing immediate place conducts, then and and the order of 2002<sup>2</sup> means, and the mater than the Geber and the other place of the second second second second second second second second second place of the second second second second second second second second second place of the second second second second second second second second second place of the second second second second second second second second second second place of the second second second second second second second second second second place second second sec 2.3 nuono jaam that fail to abide by this Code are unbject to disciplinary action/kaccions, in accord with the procedures described in this Code The disciplinary action/sanctions that the offender and/or the offender's team may be subject to include, but are not limited to: Tending and a substantiation of a the endowed intervention is terminally its style to incluse, it is at the matter of a model. Forthing are also and matching its style in a substantiation of a style to incluse and the intervention of the style and the style and the styl

Anyone may purche solver of a supported Visiolition of this Code by subtyled on 20/27 Compliance Communities of the discussion of global matrix of the support of the support of the support of the support of the support of the discussion of the support of the support of the support of the support of the support of the support of the support of the support of the Support of the support of the su ... Compliance Committee shall have discretion to effectuate sanctions or take other Code of Conduct compliance actions at the NCVP Utegate Cata Championship Tournament that may not be saliger to arview if, in the discretion of the NCVP Compliance Committee of Competition, a review would cate delay or observice hadner effective administration of the championship tournament.

National Collegiate Volleyball Federation Code of Conduct

National Collegiate Volleyball Federation Code of Conduct

All participants included on the team roster as well as any coaches, assistant coaches, trainers, or team personnel are re and sign off that they have read and agree to the NCVF Code of Conduct prior to competing in event.

| Tean Name Red Oak College A |          |       |                          |      |
|-----------------------------|----------|-------|--------------------------|------|
| Daniel I. Schwarz           | 2/2/2010 |       |                          |      |
| Name of Participant         | Date     | ~~~   | Signature of Participant | Date |
| State of Fatticipant        | Date     | A3(3) | Signature of Participant | Date |
| Name of Participant         | Date     | AND   | Signature of Participant | Date |
| Name of Farticipant         | Date     | ASID  | Signature of Farticipant | Date |
| Name of Farticipant         | Date     | AND   | Signature of Participant | Date |
| Name of Participant         | Date     | A300  | Signature of Participant | Date |
| Name of Participant         | Date     | AND   | Signature of Participant | Date |
| Stane of Farticipant        | Date     | ASID  | Signature of Participant | Date |
| Name of Farticipant         | Date     | A300  | Signature of Farticipant | Date |
| Name of 2 articipant        | Date     | AND   | Signature of Participant | Date |
| Stane of Farticipant        | Date     | ASID  | Signature of Participant | Date |
| Name of Participant         | Date     | AND   | Signature of Participant | Date |
| Nane of Farticipant         | Date     | AND   | Signature of Participant | Date |
| Name of Farticipant         | Date     | A272  | Signature of Farticipant | Date |
| Name of Participant         | Date     | AND   | Signature of Participant | Date |
| Stane of Farticipant        | Date     | ASID  | Signature of Farticipant | Date |

ational Collegiate Volleyball Federation Code of Conduc

Sample USAV Limited Membership and Code of Conduct form

|                                                                                                    | Championships (April                                                                                                    | 1-3, 2010)                                                                                                    | 0.                                                                                                    | VOlic                                                                                                    | yDaii                                                      |
|----------------------------------------------------------------------------------------------------|----------------------------------------------------------------------------------------------------|----------------------------------------------------------------------------------------------------|----------------------------------------------------------------------------------------------------|----------------------------------------------------------------------------------------------------|------------------------------------------------------------|
|                                                                                                    | Regiona                                                                                                    | I Information                                                                                                    |                                                                                                    |                                                                                                    |                                                            |
| Are you current                                                                                                    | y registered in a region?                                                                                                    | Manufactoria di                                                                                                    | MYES .                                                                                                    |                                                                                                    | 0                                                          |
| II TES, Region                                                                                                    | Name. 123456789                                                                                                    | wender #.                                                                                                    |                                                                                                    | 23456789                                                                                                    | ÷ ÷                                                        |
| NAME: Daniel                                                                                                    | J Sohwarz                                                                                                    |                                                                                                    | DOB: 9                                                                                                    | / 1                                                                                                    | / 197-                                                     |
| First                                                                                                    | M.L. Last                                                                                                    |                                                                                                    | MM                                                                                                    | DD                                                                                                    |                                                            |
| Check here 🖵 If name h                                                                                                    | as changed in past year. Previous Name:                                                                                                    |                                                                                                    |                                                                                                    | _                                                                                                    |                                                            |
| Address: 123 Oak                                                                                                    | Street                                                                                                    |                                                                                                    |                                                                                                    |                                                                                                    |                                                            |
| Street or                                                                                                    | Box No.                                                                                                    |                                                                                                    |                                                                                                    |                                                                                                    |                                                            |
| Oak Ridge                                                                                                    | MN                                                                                                    | 55512<br>Zin ± faur                                                                                                    | USA                                                                                                    | Country                                                                                                    |                                                            |
| City                                                                                                    | State                                                                                                    | Lip + Iour                                                                                                    | Phones:                                                                                                    | country                                                                                                    |                                                            |
| School:                                                                                                    | Red Oak College                                                                                                    | (USA Volleyball does NOT                                                                                                    |                                                                                                    |                                                                                                    |                                                            |
| Email Address:                                                                                                    |                                                                                                    | provide e-mail addresses<br>to third parties)                                                                                                    | -                                                                                                    | Home                                                                                                    |                                                            |
| Parent Email:                                                                                                    |                                                                                                    |                                                                                                    |                                                                                                    |                                                                                                    |                                                            |
| Check box if you                                                                                                    | DO NOT wish to receive the USA Volleyball                                                                                                    | Electronic Newsletter "Rotations                                                                                                    | w                                                                                                    | ork/Cell/Sch                                                                                                    | lool                                                       |
| Gender                                                                                                    |                                                                                                    | Type of Membership                                                                                                    |                                                                                                    |                                                                                                    |                                                            |
| 22.14                                                                                                    | M elaura                                                                                                    | D.Carab I                                                                                                    | Other                                                                                                    |                                                                                                    |                                                            |
| - M - E                                                                                                    | war riayer                                                                                                    | Grach (                                                                                                    |                                                                                                    |                                                                                                    |                                                            |
| I hereby agree to be fir<br>otherwise recorded, in                                                                                                    | med, videotaped and photographed, and to har<br>any media, during USA Volleyball (USAV) and                                                                                                    | re my name, image, picture, likene<br>ior its Regional Volleyball Associat                                                                                                    | PL<br>pl<br>pl<br>pl<br>pl<br>pl<br>pl<br>pl<br>pl<br>pl<br>pl<br>pl<br>pl<br>pl                                                                                                    | ease specify<br>graphical info                                                                                                    | rmation                                                    |
| I hereby agree to be the<br>otherwise recorded, in<br>USAV/RVA's authorize<br>I hereby grant USAV/R'<br>in all media, the Foota<br>of the Eport, and (4) pi<br>Footage in any mane                                                                                                    | we riskyci<br>med, viskedged and photographet, and in ha<br>may metals, during USA Volleyball (USAV) and<br>dirersensitäve, under the constraints specifie<br>port. (1) new and imformation papelosis, (2)<br>effort (1) new and imformation papelosis, (2)<br>effort (1) new and imformation papelosis, (2)<br>effort (1) new and imformation papelosis, (2)<br>effort (1) new and imformation papelosis, (2)<br>effort (1) new and imformation papelosis, (2)<br>effort (1) new and imformation papelosis, (2)<br>effort (1) new and imformation papelosis, (2)<br>effort (1) new and imformation papelosis, (2)<br>effort (1) new and imformation papelosis, (2)<br>effort (1) new and imformation papelosis, (2)<br>effort (1) new and imformation papelosis, (2)<br>effort (1) new and (2)<br>effort (1) new and (2)<br>effort (1) new | re my name, image, picture, interes<br>for its Regional Volleytoat Associat<br>d by the USA/WRVA (the "Footlage"<br>take to me, this (trip) and license to<br>promotion of the specific competi-<br>ngamy, product, or service, without<br>service, the USA/WRVA (take or a<br>mpany, product, or service, without<br>promotion of the Security and the<br>FORM TO BE ELICIBLE FOI<br>attion of the Camp (as indi                                                                                                    | Pi<br>ss, voice and bio<br>on (RVA) sanctic<br>).<br>use, and to auth<br>tion(s) in which<br>uthor(s) in which<br>it my written pen<br>R MEMBERSHI<br>cated) only.                                      | eaze specify<br>graphical info<br>med events, i<br>orize third pa<br>compete, (3<br>mercial use<br>mission,<br>IP                                                                                                    | rmation<br>by<br>rtles to us<br>) promotic<br>of the       |
| an M<br>F<br>I hereby agree to be find<br>otherwise recorded, in in<br>USAVITRAVE authorize<br>I hereby grant USAVIT<br>in all media, use Foota<br>of the Sport, and (4) pi<br>Footage in any manne                                                                                                    | In Paylor<br>and Antibiotic and Antibiotic and the<br>magnetic damag Life Volghebal (UAA) and<br>representative, use the conditions specific<br>volghebal and the second and the second<br>to the second may mechanism and purposes, (2<br>motion of ULBAVINA), provided that, in no<br>per characteristic and the second second<br>that would may mechanism and a second<br>EACH INDIVIDUAL MUST SIGN THIS<br>Membership is valid for the duri<br>starse                                                                                                    | er my name, image, picture, like<br>in the my name, image, picture, like<br>of its Regional Voleyskal Associat<br>day the USAWRVA (the "Footage<br>also to me, util right and license to<br>promotion of the specific compet<br>vent may the USAWRVA use of a<br>mpany, product, or service, without<br>a mpany, product, or service, without<br>FOORM TO BE ELICIBLE FOOt<br>action of the Camp (as indi                                                                                                    | ps<br>se, voice and tio<br>on (RVA) sanctic<br>).<br>use, and to auth<br>tion(s) in which i<br>uthorize the com<br>it my written per<br>R MEMBERSHI<br>cated) only.<br>Date:                            | ease specify<br>graphical into<br>ned events, l<br>orize third pa<br>l compete, (3<br>imercial use<br>mission,<br>IP                                                                                                    | rmation<br>by<br>rities to us<br>) promotio<br>of the<br>/ |
| wa M<br>F<br>I nersby agree to be fin<br>ofhewsise recorded, In<br>USAVIRVA's authorize<br>I nersby grant UGAVIR<br>in all media, the Foota<br>footage in any manne<br>Individual Sign<br>(Please use pe                                                                                                    | Taylor and the second second s                                                                                                    | The second second secon | ps, vote and bio<br>on (RVA) sanctio<br>).<br>use, and to auth<br>titon(s) in which i<br>utherize the com<br>f my writien per<br>R MEMBERSHI<br>cated) only.                                            | ease specify<br>graphical into<br>ned events, i<br>orize third pa<br>i compete, (3<br>mercial use<br>mission,<br>IP<br>/                                                                                                    | rmation<br>by<br>() promotio<br>of the<br>/                |
| wa M<br>F<br>I nereby agree to be fin<br>ofherwise recorded, In<br>USAVIRVVs authorize<br>I native USAVII<br>in all modula, the Footbar<br>Footage in any manne<br>Individual Sign<br>(Please use per<br>II jr. Member 1                                                                                                    | Taylor and the second second s                                                                                                    | The organization of the control of the control of t | Ps<br>s, volce and bio<br>on (RVA) sandic<br>).<br>use, and to auth<br>tithorize the com<br>i my written perr<br>R MEMBERSHI<br>cated) only.                                                            | pase specify<br>graphical info<br>med events, i<br>orize third pa<br>compete, (3<br>minercial use<br>trission,<br>IP<br>/                                                                                                    | mation<br>by<br>arties to us<br>) promotic<br>of the<br>/  |
| in a M<br>in F<br>in Areby agree to be fin<br>offerwise recorded, In<br>USAV/RV/s authorize<br>In all media, the Foota<br>in all media, the Foota<br>rootage in any manne<br>(Please use pe<br>(Please use pe                                                                                                    | In C. Visitadipes and product specific and to have a many media, and a U.A. Visitadipes and product visitadipes and product visitadipes and product specific and a specific and a speci                                                                                                    | e coach<br>e my pane, mage, polure, liste<br>tor its Regional Voleybalt Associat<br>do ym bullAvVAX (the "Foodgat<br>are to me, tar right and forme to<br>meany product, or service, without<br>meany product, or service, without<br>Topparty Foodact, or service, without<br>and the Euclidite FOO<br>action of the Camp (as indi-                                                                                                    | pi<br>se, voice and bio<br>(RVA) sandle<br>).<br>use, and to auth<br>fiton(s) in which<br>fiton(s) in which<br>there is the com<br>it my writien peri<br>a MEMBERSHIL<br>cated) only.<br>Date:<br>Date: | pase specify<br>graphical info<br>med events, I<br>orize third pa<br>i compete, (3<br>mission,<br>IP<br>/                                                                                                    | rmation<br>by<br>() promotic<br>of the<br>/                |
| La M<br>I hereby agree to be fin<br>i hereby agree to be fin<br>UBAVIRVA's authorize<br>i hereby gared UGAVIR<br>i hereby gared UGAVIR<br>i hereby gareby gareb | More Payers More Payers More Payers More Payers More Payers More Payers More Payers More Payers More Payers More Payer More Payer More Pa                                                                                                    | are togething the second second secon | ps. voice and bio (RVA) sandle                                                                                                    | sase specify<br>graphical into<br>med events, I<br>ontae third pa<br>i compete, I<br>i compete, I | rmation<br>by<br>() promotic<br>of the<br>/                |

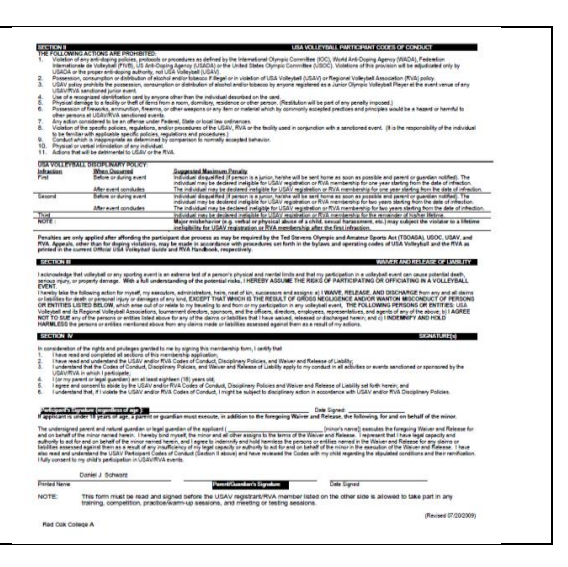